#### PHŲ LŲC

# HƯỚNG DẪN THANH TOÁN NGHĨA VỤ TÀI CHÍNH VỀ ĐẤT ĐAI CỦA DOANH NGHIỆP TRÊN CÔNG DỊCH VỤ CÔNG QUỐC GIA

#### 1. Thanh toán

<u>Bước 1:</u> Truy cập cổng DVCQG, đăng nhập bằng tài khoản doanh nghiệp, chọn Thanh toán trực tuyến Chọn Nộp thuế, lệ phí trước bạ về đất đai, tài sản

| Kết nối, cung cấp thông tin và dịch vụ công mọi lúc, mọi nơi | TÔNG CỤC THUỀ TESTO2 V                          |
|--------------------------------------------------------------|-------------------------------------------------|
| 😙 Giới thiệu Thông tin và dịch vụ Thanh toán trực tuyế       | ến Phản ánh kiến nghị Thủ tục hành chính Hỗ trợ |
| Cổng Dịch vụ công quốc gia > Thanh toán trực tuyến           |                                                 |
| CÔNG DÂN                                                     | DOANH NGHIỆP                                    |
| Thanh toán phí, lệ phí thủ tục hành chính                    | 🙀 Thanh toán phí, lệ phí thủ tục hành chính     |
| 👸 Khai và nộp thuế cá nhân                                   | 氏 Khai và nộp thuế doanh nghiệp                 |
| Đóng BHXH tự nguyện và BHYT theo hộ gia đình                 | n Đóng BHXH bắt buộc, BHYT, BHTNLÐ-BNN          |
| Nộp thuế, lệ phí trước bạ về đất đại, tài sản                | Nộp thuế, lệ phí trước bạ về đất đai, tài sản   |
| Nộp phạt xử lý vi phạm hành chính                            | Nộp phạt xử lý vi phạm hành chính               |
| 🕎 🛛 Thanh toán tiền điện                                     | 🕎 🛛 Thanh toán tiền điện                        |
| Nộp tạm ứng án phí                                           | Ala Nộp tạm ứng án phí                          |

### <u>Bước 2:</u> Thực hiện nhập thông tin tra cứu nghĩa vụ tài chính về đất đai

| Két nối, cung cấp thông tin và dịch vự                                     | QUỐC GIA<br>ụ công mọi lúc, mọi nơi                      |                                    | O TỔNG CỤC TI                | HUẾ TEST02 🗡 |
|----------------------------------------------------------------------------|----------------------------------------------------------|------------------------------------|------------------------------|--------------|
| <b>6</b> Giới thiệu Thông tin và dịch vụ                                   | Thanh toán trực tuyến                                    | Phản ánh kiến nghị                 | Thủ tục hành chính           | Hỗ trợ       |
| Cổng Dịch vụ công quốc gia $ >$ Thanh toán trực tuyếr                      | n > Nộp thuế, lệ phí trước bạ về c                       | đất đai, tài sản cho doanh ng      | hiệp                         |              |
| Thanh toán nghĩa vụ tài chính                                              | về đất đai cho doa                                       | ınh nghiệp                         |                              |              |
| Thanh toán nghĩa vụ tài chính về đất đại<br>Mã hồ sơ<br>Nhập mã hồ sơ      | Thanh toán nghĩa vụ tà<br>Mã số thuế *<br>0100231226-999 | i chính LPTB phương tiện<br>19 m M | ã bảo mật<br>Nhập mã bảo mật | 176ko ↔      |
| Mã hổ sơ được ghi trong "Giấy tiếp nhận hồ<br>sơ và hẹn trả kết quả" Ví dụ | Tra cứu                                                  |                                    |                              |              |

Nhập mã hồ sơ (Mã hồ sơ in trên Giấy tiếp nhận hồ sơ và hẹn trả kết quả (theo mẫu 01 ban hành kèm theo Thông tư số 01/2018/TT-VPCP ngày 23/11/2018 của Văn phòng Chính phủ hướng dẫn thi hành một số quy định của Nghị định số 61/2018/NĐ-

CP ngày 23/4/2018 của Chính phủ về thực hiện cơ chế một cửa, một cửa liên thông trong giải quyết thủ tục hành chính)).

Nhập mã bảo mật Click "Tra cứu" hiển thị kết quả tra cứu

| Người nộp thuế                                  | Số thông báo            | Nội dung các khoản nộp NSNN | Số tiền (VNĐ) | Hạn nộp    | Số tiền đã nộp (VNĐ) |
|-------------------------------------------------|-------------------------|-----------------------------|---------------|------------|----------------------|
| 0100231226-999 - CÔNG<br>TY TNHH M & N HỢP NHẤT | 0020230770/ССТ-<br>ТВТК | Đất nuôi trồng thủy sản     | 3,000,000     | 31/10/2023 | 200,000              |
|                                                 |                         | Tổng tiền                   | 3,000,000     |            | 200,000              |

Click "Thanh toán", chuyển tiếp bước 3

# Bước 3: Cổng DVCQG thực hiện kết nối tới hệ thống Thuế điện tử (eTax).

+ Nếu NNT chưa có tài khoản điện tử trên hệ thống eTax: Hiển thị màn hình đăng nhập tài khoản

+ Nếu NNT đã có tài khoản điện tử trên hệ thống eTax: Hiển thị màn hình chọn Ngân hàng và chọn khoản nộp trên hệ thống Thuế điện tử (eTax)

| Chọn ngân hàr                   | ng nộp th            | uế                               |                    |                                           |                                      |                                                                                                    |                                                                                                    |                                                                                     |                                  |
|---------------------------------|----------------------|----------------------------------|--------------------|-------------------------------------------|--------------------------------------|----------------------------------------------------------------------------------------------------|----------------------------------------------------------------------------------------------------|-------------------------------------------------------------------------------------|----------------------------------|
| Danh sách ngà                   | ân hàng h<br>ứn      | ỗ trợ nộp thuế<br>ng Thông tư sớ | theo mẫ<br>84/2010 | u mới đáp<br>6/TT-BTC:                    | VCI<br>LIE<br>DO<br>MIZ<br>VIE<br>GP | B, VTB, BIDV, AGR, ME<br>NVIET, ABBANK, HDB,<br>NGA, IVB, MIZUHOHN,<br>2UHOHCM, BVB, CTBH<br>TBANK, KLB, BAB, SM<br>BANK, PBB, HANAHN, | B, STB, TECH, ACB, CTBHN, SHB,<br>ANK, SCB, VPB, EXIM, MSB, PVB,<br>SGBANK, SMBCHCM, PGBANK,<br>ICM, NCB, BANVIET, BTMUHN, VIE<br>IBCHN, BANGKOKHN, VRB, OCE,<br>HANAHCM | SHINHAN, HSBC,<br>SEABANK, OCB,<br>NAMA, BTMUHCM<br>ETA, BANGKOKH(<br>ANBANK, WRBAM | VIB,<br>TPB,<br>M,<br>CM,<br>NK, |
|                                 |                      |                                  | Ng                 | ân hàng: *                                |                                      | - Chọn ngân hàng nộp -                                                                                                    | V                                                                                                    |                                                                                     |                                  |
| Truy vấn thông                  | tin số th            | uế phải nộp                      | Loạ                | i nghĩa vụ:<br>Mã hồ sơ:                  | N<br>144                             | ghĩa vụ tài chính về đất<br>4.HH.45.D55-220505-000                                                                                     | ▼<br>111                                                                                                    |                                                                                     |                                  |
| Thứ<br>tự Cơ q<br>thanh<br>toán | uan thu              | ID khoản phả                     | ii nộp             | Số tờ khai/ :<br>quyết định/<br>thông báo | Số<br>Số                             | Kỳ thuế/ Ngày quyết<br>định/ Ngày thông<br>báo                                                                                         | Tiểu mục                                                                                                    | Số tiền                                                                             | Loại<br>tiền                     |
| A. Các khoản th                 | uế, tiền c           | hậm nộp, tiền                    | phạt               |                                           |                                      |                                                                                                    |                                                                                                    |                                                                                     |                                  |
| 3. Các khoản th                 | u khác th            | uộc NSNN trừ                     | r tiền ch          | iậm nộp, tiền                             | n pha                                | ạt                                                                                                    |                                                                                                    |                                                                                     |                                  |
| Chi ci<br>1 Quận<br>Thạn        | ục Thuế<br>Bình<br>n | 04047585034                      | 00001              |                                           |                                      | 00/10/2023                                                                                                    | 2801- Lệ phí trước bạ nhà đất                                                                                                    | 34,659,627                                                                          | VND                              |
|                                 |                      |                                  |                    |                                           |                                      |                                                                                                    |                                                                                                    |                                                                                     | ×.                               |

<u>Bước 4:</u> Hiển thị thông tin khoản nộp trên giấy nộp tiền vào Ngân sách nhà nước mẫu số C1-02/NS

Chọn Ngân hàng và tích chọn khoản nộp cần thanh toán, nhấn 'Tiếp tục'.

| 🌦 Nộp thuế                                                                                                    |                                                                                                    |                                                                                         |                                                                          |                                                                               |                                         |
|----------------------------------------------------------------------------------------------------|----------------------------------------------------------------------------------------------------|-----------------------------------------------------------------------------------------|--------------------------------------------------------------------------|-------------------------------------------------------------------------------|-----------------------------------------|
| Thông tin người nộp thuế                                                                                                    | :                                                                                                    |                                                                                         |                                                                          |                                                                               |                                         |
| Mã số thuế                                                                                                    | 0100231226-998                                                                                                    |                                                                                         |                                                                          |                                                                               |                                         |
| Tên người nộp thuế                                                                                                    | CÔNG TY TNHH M & N H                                                                                                    | ΟΡ NHẤT                                                                                 |                                                                          |                                                                               |                                         |
| Địa chỉ                                                                                                    | 115 Bạch Đằng , Phường                                                                                                    | 15, Quận.Bình ThạnI                                                                     | n                                                                        |                                                                               |                                         |
|                                                                                                    |                                                                                                    |                                                                                         |                                                                          |                                                                               |                                         |
| Thông tin Loại tiền:                                                                                                    |                                                                                                    |                                                                                         |                                                                          |                                                                               |                                         |
| Loại tiền: * VND                                                                                                    | USD 🗆                                                                                                    |                                                                                         |                                                                          |                                                                               |                                         |
| Thông tin Ngân hàng:                                                                                                    |                                                                                                    |                                                                                         |                                                                          |                                                                               |                                         |
| Đề nghị Ngân hàng *                                                                                                    | Ngân hàng TMCP Ngoại t                                                                                                    | hương Việt N 🗸                                                                          | Trích tài                                                                | khoàn số * 1111111                                                            | 112 🗸                                   |
| Thông tin cơ quan quản lý                                                                                                    | ý thu:                                                                                                    |                                                                                         |                                                                          |                                                                               |                                         |
| Tỉnh/Thành phố *                                                                                                    | 79TTT - Thành phố Hồ Chí M                                                                                                    | lir ✔ Cơ quan qu                                                                        | iàn lý thu *                                                             | 1056441 - Chi ci                                                              | ục thuế Quận Bình Thạ 🗸                 |
| Thông tin nơi phát sinh kl<br>* Lưu ý:<br>- Thông tin nơi phát si<br>- Hệ thống hỗ trợ mặc<br>nội dung kinh tế, ngư                                                                                                    | hoản thu:<br>inh khoản thu hỗ trợ Kho bạc nh<br>c định thông tin nơi phát sinh kho<br>ời nộp thuế lựa chọn thông tin nơ                                                     | à nước lấy căn cứ để<br>ản thu theo cơ quan t<br>vị phát sinh khoản thu                 | ohân bố thuế về các<br>huế quản lý người nộ<br>đến Tỉnh/Thành phố,       | địa phương.<br>ìp thuế. Căn cứ vào quy định củ<br>, Quận/Huyện, hay Phường/Xã | a từng địa phương và từng<br>tương ứng. |
| 🗌 Tỉnh/Thành phố                                                                                                    | 🗹 Quận/Huyện                                                                                                    | 🗌 Phườ                                                                                  | ng/Xã                                                                    |                                                                               |                                         |
| Tình/Thành phố: 79TTT - Thá                                                                                                    | ành phố Hồ Chí Minh                                                                                                    |                                                                                         |                                                                          |                                                                               |                                         |
| Quận/Huyện *                                                                                                    | 765HH - Quận Bình Thạnh                                                                                                    | ✓ Phưở                                                                                  | rng/Xã *                                                                 | Lựa chọn                                                                      | ~                                       |
| Thông tin Kho Bạc:                                                                                                    |                                                                                                    |                                                                                         |                                                                          |                                                                               |                                         |
| Chuyển cho Kho bạc nhà nư                                                                                                    | ớc *                                                                                                    | 0120 - KBNN Quậ                                                                         | n Bình Thạnh - TP I                                                      | Hồ Chí Minh 🗸                                                                 |                                         |
| Mở tại NHTM ủy nhiệm thu *                                                                                                    |                                                                                                    | 01358001 - TPB -                                                                        | PGD Gia Định - CN                                                        | I TP Hồ Chí M 🗸                                                               |                                         |
| Nộp vào NSNN (TK 7111): 🗹                                                                                                    |                                                                                                    | Thu hồi hoàn (TK 3                                                                      | (397):                                                                   | ,                                                                             |                                         |
| <ul> <li>* Lưu ý:<br/>Mỗi giáy nộp tiền đượ<br/>- Thuế nội địa</li> <li>- Thuế trước bạ<br/>Người nộp thuế lựa ci<br/>Khi nộp thuế trước bạ<br/>Theo đó,</li> <li>- Đối với ô tô, xe máy,</li> <li>- Đối với nhà đất: ghi</li> </ul> | c lập cho một trong các loại thư<br>họn loại thuế, sau đó lựa chọn c<br>, NNT phải ghi thông tin tài sản<br>tàu, thuyển: ghi thông tin loại xư<br>thông tin địa chỉ nhà đất | ế, bao gồm:<br>ác nội dung kinh tế tư<br>đăng ký quyển sở hữu<br>s/tàu/thuyển, nhãn hiệ | ơng ứng với loại thuế<br>1, quyền sử dụng tại 1<br>u, số loại, số khung, | đã chọn.<br>nục Ghi chú<br>số máy.                                            |                                         |
| Loai thuế: *                                                                                                    | Έτινός Βα                                                                                                    | ~                                                                                       | 1                                                                        |                                                                               |                                         |
| Thông tin khác:                                                                                                    |                                                                                                    |                                                                                         | J                                                                        |                                                                               |                                         |
| Nôn theo văn bản cơ quan cơ                                                                                                    | á thẩm quyển: Kiếm t                                                                                                    | toán nhà nước 🗖                                                                         |                                                                          | Thanh tra tài chích                                                           |                                         |
| rige theo van ban co quali co                                                                                                    | Thank                                                                                                    | tra Chính phủ                                                                           | Corous                                                                   | in có thẩm quyền khác 🔽                                                       |                                         |
|                                                                                                    | - Traini                                                                                                    |                                                                                         | 00 qua                                                                   |                                                                               |                                         |
|                                                                                                    | Nội dung các kh                                                                                                    | oản nộp ngân sách (                                                                     | 4)                                                                       |                                                                               |                                         |
| Số tờ khai/ Số quyết định/<br>Số thông báo/ Mã định<br>danh hồ sơ (ID)                                                                                                    | Kỳ thuế/ Ngày quyết<br>định/ Ngày thông N<br>báo                                                                                                    | ội dung các khoản n                                                                     | ộp NSNN                                                                  | Ghi chú                                                                       | Số tiền VND Số tiế                      |
| 04047585034100001                                                                                                    | 01/01/2023                                                                                                    | í trước bạ nhà đất                                                                      |                                                                          |                                                                               | 34.659.627                              |
| 4                                                                                                    |                                                                                                    |                                                                                         |                                                                          |                                                                               | E E                                     |
| 'ổng số kí tự hiện tại: 176/210<br>Số tiền bằng chữ: BA MƯƠI B<br>ề nghị NNT kiểm tra thông tin                                                                                                    | ÔN TRIÊU SÁU TRĂM NĂM I<br>KBNN trước khi gửi giấy nộp                                                                                                    | MƯƠI CHÍN NGHÌN<br>tiển                                                                 | SÁU TRĂM HAI M                                                           | Tổng tiền<br>ƯƠI BẢY ĐỒNG                                                     | <u>Thêm dòng</u><br>34.659.627 VND      |
|                                                                                                    |                                                                                                    | Thiết lập lại                                                                           | Hoàn thành                                                               |                                                                               |                                         |

### <u>Bước 5:</u> Hiển thị màn hình hoàn thành Giấy nộp tiền vào ngân sách nhà nước

NNT nhập và kiểm tra thông tin trên giấy nộp tiền. Nhấn 'Hoàn thành', hệ thống hiển thị màn hình hoàn thành Giấy nộp tiền vào ngân sách nhà nước mẫu số C1-02/NS.

| 😑 Nộ                                                                                                    | p thuế                                                                                                    |                                                                             |                                                                       |                           |                     |                                          |                                                 |                                        |  |  |
|----------------------------------------------------------------------------------------------------|----------------------------------------------------------------------------------------------------|-----------------------------------------------------------------------------|-----------------------------------------------------------------------|---------------------------|---------------------|------------------------------------------|-------------------------------------------------|----------------------------------------|--|--|
| Kľ                                                                                                    | Không ghi vào<br>khu vực này       GIÁY NỘP TIÈN VÀO NGÂN SÁCH NHÀ NƯỚC       (Ban hành kẻm theo Thông tư số<br>84/2016/TT-BTC<br>của Bộ Tài chính)<br>Tiền mặt Chuyến khoàn X         Loại tiền:       VND X       USD       Khác: |                                                                             |                                                                       |                           |                     |                                          |                                                 |                                        |  |  |
|                                                                                                    |                                                                                                    |                                                                             |                                                                       |                           |                     | Số tham chiếu: 11                        | 220230221:                                      | 374490                                 |  |  |
| Naurài                                                                                                    | nôn thuế: TÔNG CUC THI                                                                                                    | 1É                                                                          | Mã số th                                                              | uế: 0100231               | 226-998             | oo man onida. Th                         |                                                 |                                        |  |  |
| Dia chỉ: 115 Bạch Đằng,Phường 15     Tỉnh, TP: TP Hồ Chí Minh       Người nộp thay:     Tỉnh, TP: TP Hồ Chí Minh |                                                                                                    |                                                                             |                                                                       |                           |                     |                                          |                                                 |                                        |  |  |
| Địa chi<br>Quận/l<br>Đề ngi<br>hoặc ti                                                                           | Huyện:<br>nị NH/ KBNN: <u>Ngân hàng T</u><br>nu tiền mặt để nộp NSNN                                                                                                    | MCP Ngoai thương V<br>theo:                                                 | Tỉnh, TP<br>êt Nam trích TK                                           | :<br>số: <u>1111111</u> 1 | 12                  |                                          |                                                 |                                        |  |  |
| TK thu<br>Vào tà<br>Mở tại<br>Nôn th                                                                             | NSNN X TK tạ<br>i Khoản KBNN: KBNN Quả<br>NH ủy nhiệm thu: TPB - P                                                                                                    | am thu 🔲<br>àn Bình Thanh - TP Hồ<br>'GD Gia Định - CN TP<br>có thẩm quyền: | TK thu hồi hoàn thuế G<br><u>Chí Minh</u> Tỉnh, TP<br>Hồ Chí Minh     | TGT 🔲                     | Hồ Chí Minh         |                                          |                                                 |                                        |  |  |
| Cơ qu                                                                                                    | Kiểm toár<br>Thanh tra<br>an quản lý thu: Chi cục thu                                                                                                    | n hhà nước 🔲<br>Chính phủ 🔄<br>ế Quận Bỉnh Thạnh                            |                                                                       |                           | T<br>C              | hanh tra tài chính<br>ơ quan có thẩm quy | yền khác [                                      |                                        |  |  |
|                                                                                                    |                                                                                                    | Phần                                                                        | dành cho người nộp thuế ghi                                           |                           |                     |                                          | Phần dà<br>NH ủy r<br>thu/ NH<br>hợp thu/<br>gh | nh cho<br>nhiệm<br>I phối<br>KBNN<br>i |  |  |
| STT                                                                                                    | Số tờ khai/ Số quyết<br>định/ Số thông báo                                                                                                    | Kỳ thuế/ Ngày<br>quyết định/<br>Ngày thông báo                              | Nội dung các khoản nộp N                                              | SNN Số                    | b tiền nguyên<br>tệ | Số tiền VND                              | Mã<br>chương                                    | Mã<br>NDKT                             |  |  |
| 1                                                                                                    | 04047585034100001                                                                                                    | 01/01/2023                                                                  | Lệ phí trước bạ nhà đất.<br>Ghi chú: 15 Bạch Đằng , P.15, (<br>Thạnh. | Q.Bình                    |                     | 34,659,627                               | 557                                             | 2801                                   |  |  |
|                                                                                                    |                                                                                                    |                                                                             | Tối                                                                   | ng tiền                   |                     | 34,659,627                               |                                                 |                                        |  |  |
| Tống sơ                                                                                                    | ố tiền ghi bằng chữ: BA M                                                                                                    | ƯỜI BỒN TRIỆU S                                                             | ÁU TRĂM NĂM MƯƠI CHÍN NG                                              | HÌN SÁU TF                | RĂM HAI MƯƠ         | I BÁY ĐỒNG                               |                                                 |                                        |  |  |
| PHÀN<br>KHI H                                                                                                    | DÀNH CHO KBNN GHI<br>ẠCH TOÁN                                                                                                    |                                                                             |                                                                       |                           |                     |                                          |                                                 |                                        |  |  |
|                                                                                                    |                                                                                                    | Mã CQ thu:                                                                  |                                                                       |                           | Nợ TK:              |                                          |                                                 |                                        |  |  |
|                                                                                                    |                                                                                                    | Mã ĐBHC:                                                                    |                                                                       |                           | Có TK:              |                                          |                                                 |                                        |  |  |
|                                                                                                    |                                                                                                    | Mã nguồn NSI                                                                | N:                                                                    |                           |                     |                                          |                                                 |                                        |  |  |
|                                                                                                    | <b>ĐỔI T</b> Ư                                                                                                    | ƯỢNG NỘP TIÈN                                                               |                                                                       |                           | NGÂN H              | ÀNG (KBNN)                               |                                                 |                                        |  |  |
|                                                                                                    | Ngày                                                                                                    | ThángNăm                                                                    |                                                                       |                           | NgàyThá             | ingNăm                                   |                                                 |                                        |  |  |
| N                                                                                                    | gười nộp tiền K                                                                                                    | ế toán trưởng                                                               | Thủ trưởng                                                            | Kế toán                   | Kế                  | toán trưởng                              |                                                 |                                        |  |  |
|                                                                                                    |                                                                                                    |                                                                             |                                                                       |                           |                     |                                          |                                                 |                                        |  |  |
|                                                                                                    |                                                                                                    | Sửa                                                                         | Xóa Trình ký Ký                                                       | và nộp                    | In GNT              |                                          |                                                 |                                        |  |  |

- + Chọn 'Sửa': Để quay lại màn hình nhập Giấy nộp tiền
- + Chọn 'Xóa': Để xóa giấy nộp tiền đã lập
- + Chọn 'Trình ký': Để trình ký giấy nộp tiền

+ Chọn 'In GNT': Để in giấy nộp tiền

+ Chọn 'Ký và nộp': Để ký nộp giấy nộp tiền

<u>Bước 6</u>: Hiển thị màn hình nộp thành công Giấy nộp tiền vào ngân sách nhà nước mẫu số C1-02/NS

Chọn 'Ký và nộp', chọn chữ ký số và mật khẩu để ký giấy nộp tiền

| 🜐 Nộp thuế                                                              |  |
|-------------------------------------------------------------------------|--|
|                                                                         |  |
| Gữi giảy nộp tiên thành công<br>Mã giao dịch điện từ: 11220230221374490 |  |
|                                                                         |  |
| Kết thúc                                                                |  |

#### 2. Tra cứu giao dịch

Sau khi Giấy nộp tiền nghĩa vụ tài chính về đất đai có trạng thái 'Nộp thuế thành công', NNT có thể thực hiện tra cứu lại giao dịch và tải chứng từ đất đai trên Cổng dịch vụ công quốc gia theo các bước như sau:

Bước 1: Click 'Thông tin doanh nghiệp'

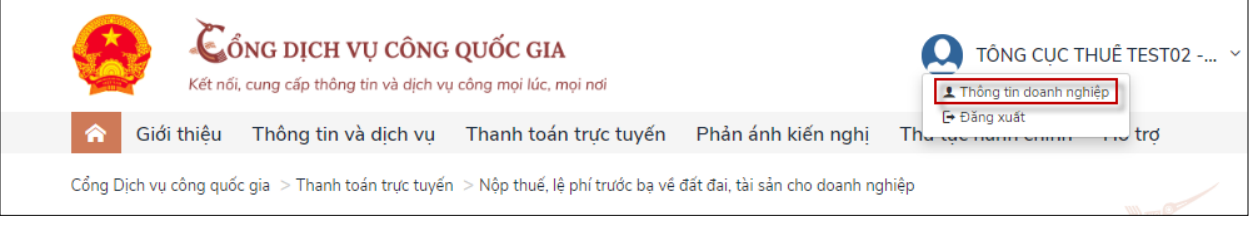

# Bước 2: Click 'Lịch sử thanh toán'

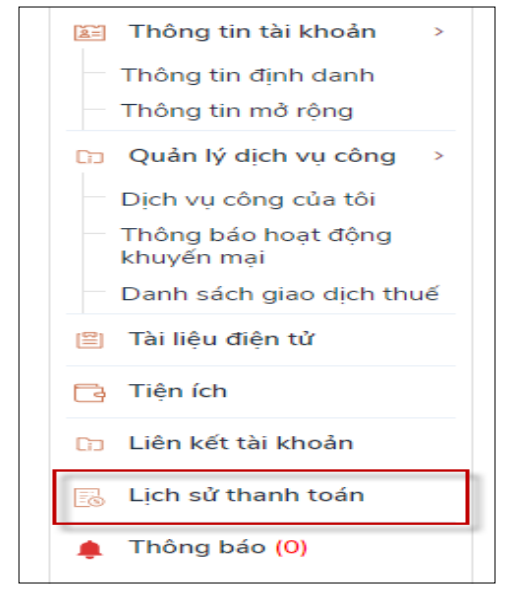

**Bước 3:** Nhập tham số tra cứu, nhấn biểu tượng ' • • • . Hiển thị kết quả tra cứu

| Danh sácł | h giao dịch thanh toái | n                   |                     |          |
|-----------|------------------------|---------------------|---------------------|----------|
| Mã GD     | Số GD                  | Loại GD             | Ngày GD             | Thao tác |
|           | ABC12345               | Nộp NVTC về đất đai | 26/12/2023 12:42:36 | Biên lai |

**Bước 4:** Click 'Biên lai', hiển thị chi tiết các chứng từ thuộc mã hồ sơ đất đai đang tra cứu

| Danh | sách biên lai     |                     |         |                          | $\times$ |
|------|-------------------|---------------------|---------|--------------------------|----------|
| STT  | Mã tham chiếu     | Ngày nộp            | Số tiền | Thao tác                 |          |
| 1    | 11220236913216294 | 26/12/2023 09:51:13 | 150,000 | Tải file XMLTải file PDF |          |
| 2    | 11220236913108638 | 26/12/2023 09:55:13 | 50,000  | Tải file XMLTải file PDF |          |
|      |                   |                     |         |                          |          |

+ Click 'Tải file XML': Để tải file chứng từ định dạng XML về máy trạm. NNT thực hiện mở file bằng phần mềm iTaxviewer.

+ Click 'Tải file PDF': Để tải file chừng từ định dạng PDF về máy trạm